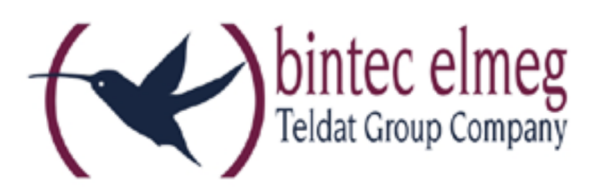

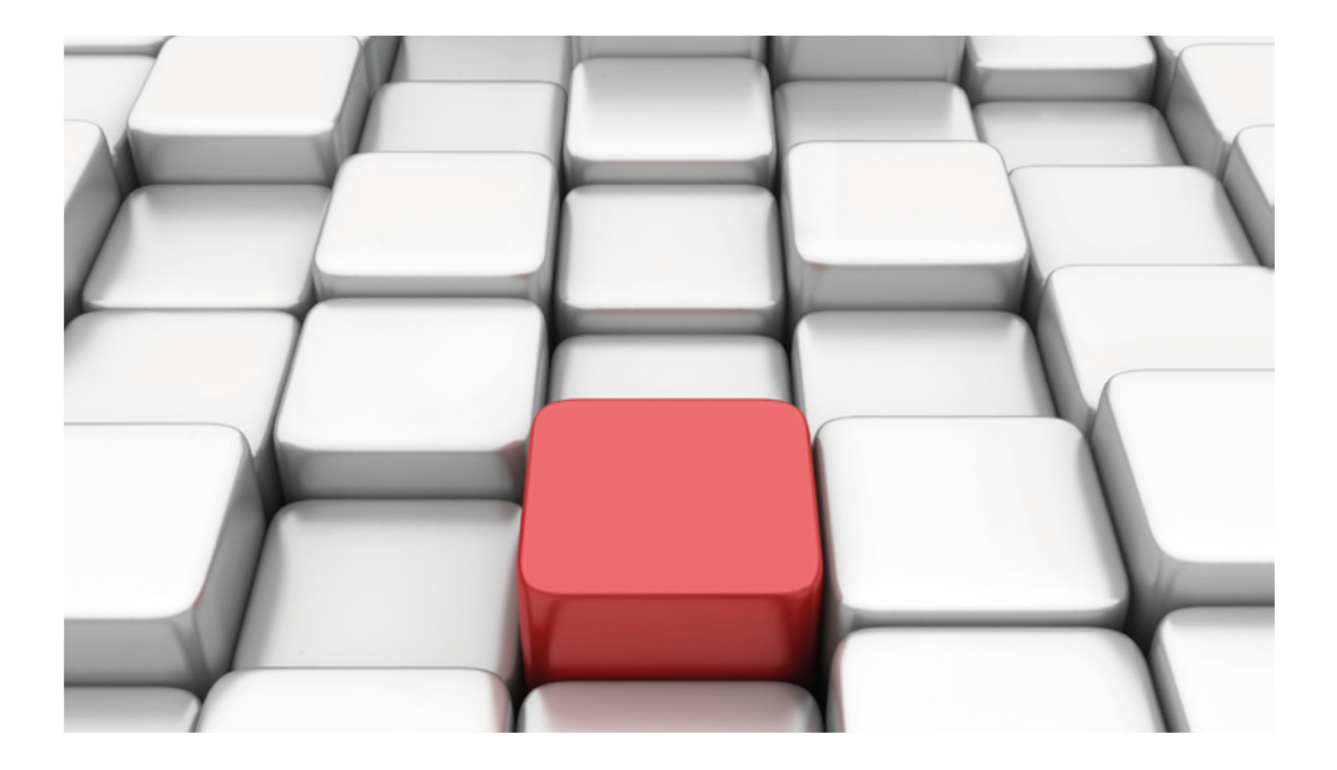

Konfigurationshilfe be.IP an einem Anlagenanschluss der "amplus AG"

Workshops

Copyright© Version 03/2019 bintec elmeg GmbH

**Rechtlicher Hinweis** 

#### Gewährleistung

Änderungen in dieser Veröffentlichung sind vorbehalten.

bintec elmeg GmbH gibt keinerlei Gewährleistung auf die in dieser Bedienungsanleitung enthaltenen Informationen. bintec elmeg GmbH übernimmt keine Haftung für mittelbare, unmittelbare, Neben-, Folge- oder andere Schäden, die mit der Auslieferung, Bereitstellung oder Benutzung dieser Bedienungsanleitung im Zusammenhang stehen.

### Copyright © bintec elmeg GmbH

Alle Rechte an den hier beinhalteten Daten - insbesondere Vervielfältigung und Weitergabe - sind bintec elmeg GmbH vorbehalten.

# SIP-Einstellungen und Rufnummerneinrichtung am Provider "amplus AG"

Im folgenden Workshop werden die Einstellungen für den SIP Provider "amplus AG" an einem Anlagenanschluss beschrieben.

Zur Konfiguration wird das GUI (Graphical User Interface) verwendet.

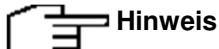

Die Funktion "CLIP NO SCREENING" ist in der unten angegebenen Software (als Media Gateway) funktionsfähig, vorausgesetzt, die nachgeschaltete Telefonanlage versendet die korrekten Rufnummern.

## Voraussetzungen

### Beispiel 1

- 1. Die Konfiguration wird mit einer be.IP plus™ im Modus MGW (Media Gateway) vorgenommen.
- 2. Über ISDN ist eine Telefonanlage (z. B. elmeg hybird 120<sup>™</sup>) angeschlossen.
- 3. Die Version der Systemsoftware ist 10.2 Rev. 5.

### Beispiel 2

- 1. Die Konfiguration wird mit einer be.IP plus™ im Modus PBX (Telefonanlage) vorgenommen.
- 2. Die Version der Systemsoftware ist 10.2 Rev. 5.

# 1. Konfiguration an einer be.IP plus im MGW-Modus (Media Gateway)

Gehen Sie in das Menü Assistenten->Telefonie->Erste Schritte.

| Grundeinstellung | gen ?                                                                                                   | Ländereinstellungen                     | ?        |
|------------------|----------------------------------------------------------------------------------------------------|-----------------------------------------|----------|
| Status des Media | a Gateways 🔹 Aktiviert                                                                                  | Internationaler Präfix / Länderkennzahl | 00 / 49  |
| ISDN-Port-Konfig | uration 🕜                                                                                               | Nationaler Präfix / Ortsnetzkennzahl    | 0 / 9923 |
| ISDN 1 (bri-0)   | <ul> <li>Punkt-zu-Mehrpunkt (Mehrgeräteanschluss)</li> <li>Punkt-zu-Punkt (Anlagenanschluss)</li> </ul> |                                         |          |
| ISDN 2 (bri-1)   | <ul> <li>Punkt-zu-Mehrpunkt (Mehrgeräteanschluss)</li> <li>Punkt-zu-Punkt (Anlagenanschluss)</li> </ul> |                                         |          |

Gehen Sie folgendermaßen vor:

1. Aktivieren Sie die Option Status des Media Gateways.

- Internationaler Präfix / Länderkennzahl ist standardmäßig mit 00/49 für Deutschland vorbelegt.
- Bei ISDN-Port-Konfiguration wählen Sie für ISDN 1 (bri-0) und für ISDN 2 (bri-1) jeweils *Punkt-zu-Punkt* (Anlagenanschluss) aus. Sollte ein zusätzliches ISDN-Telefon am Port 2 angeschlossen sein, wählen Sie hier *Punkt-zu-Mehrpunkt* (Mehrgeräteanschluss) an beiden Schnittstellen.
- 5. Bestätigen Sie mit OK.

Wechseln Sie in das Menü Assistenten->Telefonie->SIP-Provider->Neu.

| Typ der Sprachverbindung auswählen: |                                              |  |  |  |  |
|-------------------------------------|----------------------------------------------|--|--|--|--|
| Verbindungstyp                      | SIP - Durchwahl 🗸                            |  |  |  |  |
| Тур                                 | Benutzerdefiniert ~                          |  |  |  |  |
| Assistenten → Telefoniø             | $\rightarrow$ SIP-Provider $\rightarrow$ Neu |  |  |  |  |

Gehen Sie folgendermaßen vor:

- 1. Wählen Sie den Verbindungstyp, hier z. B. SIP-Durchwahl aus.
- 2. Bei Typ wählen Sie Benutzerdefiniert.
- 3. Klicken Sie auf Weiter.

| SIP-Provider-Einstellu | ngen ?                    | Rufnummern              | ? |
|------------------------|---------------------------|-------------------------|---|
| Тур                    | Benutzerdefiniert         | Basisrufnummer<br>98765 |   |
| Beschreibung           | amplus                    |                         |   |
| Anschlussart           | Durchwahl                 |                         |   |
| Authentifizieru        | ngs-ID<br>amp499923987650 |                         |   |
| Passwort               |                           |                         |   |
| Benutzername           | amp499923987650           |                         |   |
| Registrar              | sip.amplusvoice.de        |                         |   |
| Domäne                 |                           |                         |   |
| ISDN-Port-Einstellung  | en ?                      |                         |   |
| ISDN-Ports             | bri-0                     |                         |   |
|                        |                           |                         |   |

#### $\textbf{Assistenten} \rightarrow \textbf{Telefonie} \rightarrow \textbf{SIP-Provider} \rightarrow \textbf{Neu} \rightarrow \textbf{Weiter}$

- 4. Geben Sie eine Beschreibung für den SIP-Provider ein, z. B. amplus.
- 5. Geben Sie die Authentifizierungs-ID Ihres Providers ein, hier z. B. amp499923987650.
- 6. Bei **Passwort** geben Sie das Passwort ein, das Sie von Ihrem Provider erhalten haben.
- 7. Geben Sie den **Benutzernamen** ein, den Sie von Ihrem Provider erhalten haben, hier z. B. *amp499923987650*.
- 8. Geben Sie bei **Registrar** den DNS-Namen oder die IP-Adresse des SIP-Servers ein, hier z. B. *sip.amplusvoice.de.*
- 9. Geben Sie die Basisrufnummer für die Verbindung ein, hier z. B. 98765.
- 10. Aktivieren Sie bei ISDN-Ports den Port, der für die Verbindung verwendet wird, hier bri-0.
- 11. Bestätigen Sie mit OK.

Sie sehen in der Übersicht den von Ihnen konfigurierten SIP Provider. Zum Versand fremder Rufnummern (CLIP No Screening) legen Sie an dieser Stelle den neu erstellten Provider unter **Erweiterte Einstellungen** als **Hauptrufnummer** fest und bestätigen dies mit **Übernehmen**.

| SIP-Provider |                    |                      |                          |               |   |   |
|--------------|--------------------|----------------------|--------------------------|---------------|---|---|
| Name         | Registrar          | <u>Rufnummerntyp</u> | <u>Rufnummer (MSN)</u> + | <u>Status</u> |   |   |
| amplus       | sip.amplusvoice.de | Durchwahl            | 98765*                   | <b>Ø</b>      | Î | 1 |

Assistenten  $\rightarrow$  Telefonie  $\rightarrow$  SIP-Provider

Im nächsten Schritt wird die Absender-ID konfiguriert. Gehen Sie dazu in das Menü VoIP → Einstellungen → SIP-Konten.

| Klicken Sie auf das Symbol 🖍, um den Eintrag zu bearbeiten. |                     |  |  |  |  |
|-------------------------------------------------------------|---------------------|--|--|--|--|
| Trunk-Einstellungen                                         |                     |  |  |  |  |
| SIP-Header-Feld: FROM Display                               | Keiner ~            |  |  |  |  |
| SIP-Header-Feld: FROM User                                  | Abrechnungsnummer 🗸 |  |  |  |  |
| SIP-Header-Feld: P-Preferred                                | Anruferadresse v    |  |  |  |  |
| SIP-Header-Feld: P-Asserted                                 | Keiner ~            |  |  |  |  |
| Rufnummer                                                   |                     |  |  |  |  |
|                                                             |                     |  |  |  |  |
| Abrechnungsnummer<br>+499923987650                          |                     |  |  |  |  |

 $VolP \rightarrow Einstellungen \rightarrow SIP-Konten \rightarrow Trunk-Einstellungen$ 

Gehen Sie folgendermaßen vor:

- 1. Bei Trunk-Einstellungen unter:
  - SIP-Header-Feld: FROM User wählen Sie Abrechnungsnummer.
  - SIP-Header-Feld: P-Preferred wählen Sie Anruferadresse.
  - Abrechnungsnummer tragen Sie die Rufnummer mit der ersten Durchwahl ein, hier +499923987650.
- 2. Bestätigen Sie mit **OK**.

Klicken Sie auf Konfiguration speichern, um die Konfiguration zu sichern.

Hiermit ist die Einrichtung eines SIP-Kontos an einer be.IP plus™ im Modus Media Gateway abgeschlossen.

# 2. Konfiguration an einer be.IP plus im PBX-Modus (Telefonanlage)

Gehen Sie in das Menü Assistenten->Telefonie->Erste Schritte.

| Ländereinstellungen                     | ?             |
|-----------------------------------------|---------------|
| Ländereinstellung                       | Deutschland v |
| Internationaler Präfix / Länderkennzahl | 00 / 49       |
| Nationaler Präfix / Ortsnetzkennzahl    | 0 / 9923      |

### $\textbf{Assistenten} \rightarrow \textbf{Telefonie} \rightarrow \textbf{Erste Schritte}$

Gehen Sie folgendermaßen vor:

- 1. Unter Ländereinstellungen wählen Sie das Land aus, in dem das System genutzt wird, hier Deutschland.
- Bei Internationaler Präfix / Länderkennzahl ist standardmäßig der Eintrag mit 00/49 f
  ür Deutschland vorbelegt.
- Tragen Sie bei Nationaler Präfix / Ortsnetzkennzahl die Ortsnetzkennzahl für den Ort ein, an dem Ihr System installiert ist, hier z. B. 9923. Standardmäßig ist der Nationale Präfix mit 0 vorbelegt.
- 4. Bestätigen Sie mit OK.

Im nächsten Schritt konfigurieren Sie ein VolP-Anschluss.

Gehen Sie in das Menü Assistenten->Telefonie->Anschlüsse->Neu.

| Typ der Sprachverbindung auswählen: |                   |   |  |
|-------------------------------------|-------------------|---|--|
| Verbindungstyp                      | SIP - Durchwahl   | ~ |  |
| Тур                                 | Benutzerdefiniert | ~ |  |

### $\textbf{Assistenten} \rightarrow \textbf{Telefonie} \rightarrow \textbf{Anschlüsse} \rightarrow \textbf{Neu}$

Gehen Sie folgendermaßen vor:

- 5. Wählen Sie den Verbindungstyp, hier z. B. SIP-Durchwahl aus.
- 6. Bei Typ wählen Sie Benutzerdefiniert.
- 7. Klicken Sie auf Weiter.

| SIP-Provider-Einstellu | ngen                      | 0                 | Rufnummern                   |  |
|------------------------|---------------------------|-------------------|------------------------------|--|
| Тур                    |                           | Benutzerdefiniert | Basisrufnummer<br>0992398765 |  |
| Name                   | amplus                    |                   |                              |  |
| Anschlussart           |                           | Durchwahl         |                              |  |
| Authentifizieru        | ngs-ID<br>amp499923987650 |                   |                              |  |
| Passwort               | *****                     |                   |                              |  |
| Benutzername           | amp499923987650           |                   |                              |  |
| Registrar              | sip.amplusvoice.de        |                   |                              |  |
| Domäne                 |                           |                   |                              |  |

 $\textbf{Assistenten} \rightarrow \textbf{Telefonie} \rightarrow \textbf{Anschlüsse} \rightarrow \textbf{Neu} \rightarrow \textbf{Weiter}$ 

- 8. Geben Sie Name für den SIP-Provider ein, z. B. amplus.
- 9. Geben Sie die Authentifizierungs-ID Ihres Providers ein, hier z. B. amp499923987650.
- 10. An dieser Stelle können Sie ein Passwort für den Anschluss eingeben.
- 11. Geben Sie den **Benutzernamen** ein, den Sie von Ihrem Provider erhalten haben, hier z. B. *amp499923987650*.
- 12. Geben Sie bei **Registrar** die Proxy-IP-Adresse des SIP-Servers ein, hier z. B. *sip.amplusvoice.de*.
- 13. Bei Basisrufnummer geben Sie die Anlagenrufnummer ein, hier z. B. 0992398765.
- 14. Klicken Sie auf Erweiterte Einstellungen.

| Durchwahlausnahme (P-P) |                  | ? | Weitere Einstellungen             | 9                   |
|-------------------------|------------------|---|-----------------------------------|---------------------|
| Durchwahlausnahme (P-P) | Angezeigter Name |   | Internationale Rufnummer erzeugen | Aktiviert           |
| 0                       | Amplus-0         | i | Nationale Rufnummer erzeugen      | Deaktiviert         |
| 1                       | Amplus-1         | ; | SIP-Header-Feld: FROM Display     | Keiner v            |
| HINZUFÜGEN              |                  |   | SIP-Header-Feld: FROM User        | Abrechnungsnummer 🗸 |
|                         |                  |   | SIP-Header-Feld: P-Preferred      | Anruferadresse v    |
|                         |                  |   | SIP-Header-Feld: P-Asserted       | Keiner v            |

Assistenten → Telefonie → Anschlüsse → Neu → Weiter → Erweiterte Einstellungen

- 15. Bei **Durchwahlausnahme (P-P)** können Sie mit **Hinzufügen**, wie in unserem Beispiel, Durchwahlnummern erstellen.
- 16. Unter **Angezeigter Name** geben Sie eine beliebige Bezeichnung für die Durchwahlausnahme ein.
- 17. Aktivieren Sie die Option Internationale Rufnummer erzeugen.

- 18. Im Feld **SIP-Header-Feld: FROM User** aktivieren Sie die Option *Abrechnungsnummer* sowie im Feld **SIP-Header-Feld: P-Preferred** *Anruferadresse*.
- 19. Bestätigen Sie Ihre Angaben mit **OK**.

Sie sehen in der Übersicht den von Ihnen konfigurierten Anschluss.

| Anschlüsse | e      |                    |        |        |   |
|------------|--------|--------------------|--------|--------|---|
| <u>Nr.</u> | Name   | Verbindungstyp     | Ports  | Status |   |
| 01         | amplus | SIP Provider (DDI) | amplus | ۵ ا    | 1 |

#### Assistenten → Telefonie → Anschlüsse

Zur Verwendung von CLIP No Screening ist es wichtig, dass als *Anruferadresse* eine Rufnummer eingesetzt wird, die zum Rufnummernblock des Anschlusses gehört. Wollen Sie fremde Nummern versenden, so setzen Sie die Einstellung der **Gehenden Rufnummer** auf *Individuelle Nummer für CLIP-No-Screening* und aktivieren bei Bedarf die Option **Rufnummer des entfernten Gesprächspartners anzeigen**, um auch bei externer Anrufweiterschaltung dem Ziel die originale Anrufernummer zu übermitteln.

Die **Abrechnungsnummer** wird durch die be.IP plus™ automatisch aus der Basisrufnummer (siehe Schritt 13) und der internen Nebenstellennummer des Teilnehmers zusammengesetzt. Sollte diese interne Rufnummer nicht zum Rufnummernblock passen, weil die Länge abweicht oder weil der Rufnummernbereich überschritten werden würde, so ist es nötig eine feste Rufnummer als Abrechnungsnummer zu konfigurieren. Hierzu folgen Sie bitten den Einrichtungshinweisen aus dem folgenden FAQ-Artikel: <u>http://faq.bintec-</u>

elmeg.com/index.php?title=Individuelle Abrechnungsnummer am SIP-Anschluss (PBX)

Klicken Sie auf **Konfiguration speichern**, um die Konfiguration zu sichern. Hiermit ist die Einrichtung des Providers an einer be.IP plus™ im PBX-Modus abgeschlossen.